# Working With the xUML Service Monitor

### Introduction

Using the xUML Service Monitor you can configure notification rules that control what happens in case an exception occurs during execution of xUML services. Such exceptions range from system errors like "DB connection not available" to customer modeled specific errors like "no Order ID found for Payment token".

Every exception has a **signature** that consists of the three elements **Service**, **Type** and **Code**. If an exception occurs, the monitoring attempts to look up the notification rule for the exceptions' signature and notifies accordingly. If no rule can be found, a new rule for the specific signature will be instantiated based on a template rule.

A typical setup consists of a template rule that notifies someone in DevOps, so each exception signature triggers a notification for DevOps on first occurrence. After reviewing the exception, DevOps decides how to deal with such exception, i.e. ignore, send emails to specific people, or create a JIRA issue, and maybe add instructions for the recipient. Once that's done and the rule is configured accordingly, notifications are dispatched when further exceptions with the same signature occur.

Advanced usage allows for grouping error signatures, and setting up "downtimes" on errors or groups to mute notifications during time periods, e.g. regular maintenance windows of IT systems that are known to trigger specific exceptions in connecting services.

## Using the Service Errors' List

| Serv  | ice Error List             |                  |                    |                   |                   |                       |                       |                              |                        |                        |                     |                          |              |   |
|-------|----------------------------|------------------|--------------------|-------------------|-------------------|-----------------------|-----------------------|------------------------------|------------------------|------------------------|---------------------|--------------------------|--------------|---|
|       | Manage Error Groups        | View Deventioner |                    | View Change Lo    | 5                 | A05/76                | move focipions        | ь                            | Delete Selection       | New Erro               | r Ochribon          |                          |              |   |
| Show  | 10                         | Error Category   | Error<br>Code<br>0 | trior Type 0      | info<br>Nail<br>0 | Always<br>Notify<br>0 | Custom<br>Notify<br>0 | Error<br>Entry<br>State<br>0 | First Occ 0            | Last Occ 0             | Error<br>Count<br>0 | Search<br>Threshold<br>0 | Options<br>0 |   |
|       | Template Entry             | TemplateCategory | 0                  | TemplateErrorType | 1720              | false                 | false                 | Template                     |                        |                        |                     | 1                        | Downtime     | ٥ |
|       | Order_Approval_Example     | internal         | OPCALL             | 19MN              | 1720              | false                 | false                 | New                          | 05.06.2021<br>14.27:12 | 05.08.2021<br>08.24.28 | 2                   | 1                        | Downtime     |   |
|       | OrderProcessing            | internal         | 45                 | RESTUM            | tree              | false                 | false                 | New                          | 05.08.2021<br>07.16:22 | 05.08.2021<br>07.51:29 | \$                  | 1                        | Downtime     |   |
|       | OrderProcessing            | Internal         | 8                  | SIVUM             | 1999              | false                 | fabr                  | New                          | 06.08.2021<br>07.56.22 | 06.08.2021<br>07.51.25 | 5                   | 1                        | Dewritine    |   |
| •     | ACME_Delivery_Process      | Internal         | ORCALL             | 5PMN              | 1794              | false                 | fabe                  | New                          | 06.08.2021<br>05.45:40 | 06.09.2021<br>08.46:01 | 1                   | 1                        | Downtime     |   |
| •     | End,Event,Example,modified | internal         | OPCALL             | EPMN              | 1720              | false                 | fabe                  | New                          | 05.08.2021<br>10.54:47 | 06.08.2021<br>10.54:47 | ٥                   | 1                        | Downtime     |   |
| Showi | ng 1 to 6 of 8 embles      |                  |                    |                   |                   |                       |                       |                              |                        |                        |                     |                          |              |   |

When an error occurs for the first time, a new entry in the error list is created. using the default settinas from the template entry. The first entry in the list is that template entry. You can customiz e this template entry to your needs, so new entries will get the most appropria te settings.

#### On this Page:

Introduction

List

- Using the Service Errors'

  - ° Content of the
  - Service Error List
  - Filtering the List
  - Managing the List

#### **Related Pages:**

- Monitoring xUML Services
  - Managing Error
  - DefinitionsManaging Error
  - Groups
  - Downtimes and Change Log

| VScheer I PAS                                                                                                    | Error Definition<br>- Error Definition<br>service Name<br>Error Colegory<br>Error Code<br>Error Type                                                                                                    | Incapera Janya<br>Incapera<br>Incapera<br>Incape | Cortines | Once the<br>entry is<br>created,<br>it can be                                                         |
|----------------------------------------------------------------------------------------------------|----------------------------------------------------------------------------------------------------|----------------------------------------------------------------------------------------------------|----------|----------------------------------------------------------------------------------------------------|
| <ul> <li>Aprilia Gay</li> <li>Octor Association</li> <li>Octor Association&lt;</li></ul> | Information Adopt Error<br>Description<br>Fersata<br>Error NotPhone<br>- Error NotPhone<br>Recipients TO<br>Recipients TO<br>Recipients TO<br>Recipients for<br>Description for regulard action<br>Recipient |                                                                                                    |          | modified<br>to<br>configure<br>individual<br>handling<br>for this<br>specific<br>type of              |
|                                                                                                    |                                                                                                    | η 200 (not                                                                                                    |          | error. To<br>open the<br>configurat<br>ion<br>dialog,<br>double<br>click the<br>entry in<br>the list. |

### Content of the Service Error List

The first four columns of the error list contain the meta information about the error, e.g. which specific service, identified by its name, is affected. Entries can either be one of the uncaught errors thrown by the xUML Runtime or a user generated log entry by using the log operation and type **Error**.

| Servico Name D         | Error Category   | Error<br>Code<br>C | Error Type 0      | info<br>Mail<br>O | Always<br>Notify 0 | Custom<br>Notify 0 | Error<br>Entry<br>State 0 | First Occ              | Last Occ<br>0          | Error<br>Count<br>0 | Threshold<br>0 | Options 0  | 0 |
|------------------------|------------------|--------------------|-------------------|-------------------|--------------------|--------------------|---------------------------|------------------------|------------------------|---------------------|----------------|------------|---|
|                        |                  |                    |                   |                   |                    |                    |                           |                        |                        |                     |                |            |   |
| Template Entry         | TemplateCategory | ۰                  | TemplateErrorType | trae              | faise              | false              | Template                  |                        |                        |                     |                | Downline   |   |
| Order_Approval_Example | internal         | OPCALL             | 87MN              | true              | false              | false              | New                       | 05.08.2021<br>14:27:13 | 06.08.2021<br>02.14:28 | 3                   | 1              | Downtime   |   |
| OrderProcessing        | Internal         | 45                 | RESTLM            | trave             | false              | false              | New                       | 06.09.2021<br>07:56:22 | 06.08.2021<br>07.51:29 | 5                   | 1              | Operations |   |

| List Column       | Description                                                                                                    |
|-------------------|----------------------------------------------------------------------------------------------------|
| Service Name      | Service which raised this error.                                                                                                    |
| Error Category    | Category of the error.                                                                                                    |
| Error Code        | Error code.                                                                                                    |
| Error Type        | Type of the error.                                                                                                    |
| Info Mail         | If true, an email is sent to the recipients saved in the error definition.                                                                                               |
| Always Notify     | If true, the notification is triggered each time the error threshold is reached. If unchecked, the notification is triggered once per day only. So if A (use with care). |
| Custom Notify     | If true, a custom notification is triggered. This is a customized extension of the Monitoring Base Service, allowing the integration with other mor<br>of JIRA issues.   |
| Error Entry State | This column displays the status of the error entry.                                                                                                    |
| First Occ         | This column displays date and time of the first occurrence of this specific error.                                                                                       |
| Last Occ          | This column documents the most recent occurrence of this specific error.                                                                                                 |
| Error Count       | This column documents how often this specific error occurred.                                                                                                    |
| Threshold         | Specifies the count of occurrences that trigger a notification. This setting is related to Always Notify.                                                                |

### Filtering the List

| Show 10 w entries<br>Service Name 0  | Error<br>Canegory ©      | Error<br>Code o | Error<br>Type 0 | iafo<br>Muli c | Awaya<br>Notify 0 | Custom<br>Notify 2 | Error<br>Entry<br>State 0 | First Occ              | Last Occ               | Error<br>Count 0 | Threshold<br>0 | options o | 0  |
|--------------------------------------|--------------------------|-----------------|-----------------|----------------|-------------------|--------------------|---------------------------|------------------------|------------------------|------------------|----------------|-----------|----|
| OrderProcessing                      | internal                 | 45              | RESTLM          | 5744           | false             | false              | New                       | 05.08.2021<br>07.36.22 | 05.08.2021<br>07:51.29 | \$               | 1              | Downtime  |    |
| OrderProcessing                      | Internal                 |                 | SILLM           | 1744           | false             | false              | New                       | 06.08.2021<br>07.36.22 | 06.09.2021<br>07.51.29 | 5                | 1              | Downtime  |    |
| ACME_Delivery_Process                | Internal                 | OPCALL          | EPMN            | 194            | false             | false              | New                       | 05.08.2021<br>05.45.40 | 06.08.2021<br>08.46.01 | 1                | 1.1            | Dewntime  |    |
| Showing 1 to 3 of 3 entries (libered | ed from 6 total entries) |                 |                 |                |                   |                    |                           |                        |                        |                  |                |           | •• |

| 0         0         0         0         0         0         0         0         0         0         0         0         0         0         0         0         0         0         0         0         0         0         0         0         0         0         0         0         0         0         0         0         0         0         0         0         0         0         0         0         0         0         0         0         0         0         0         0         0         0         0         0         0         0         0         0         0         0         0         0         0         0         0         0         0         0         0         0         0         0         0         0         0         0         0         0         0         0         0         0         0         0         0         0         0         0         0         0         0         0         0         0         0         0         0         0         0         0         0         0         0         0         0         0         0         0         0                                                                                                            |                                                                                                    | Description         Terminal         OPCAL         Terminal         Terminal                                                                                                    |
|----------------------------------------------------------------------------------------------------|----------------------------------------------------------------------------------------------------|----------------------------------------------------------------------------------------------------|
| Address and a set of the set of the set | ACELENARY,TWOS HIMM CPCUL TPCL IN Guide Units New CPCULT CPCULT CPCUL CPCULT CPCULT CPCULT CPCULT CPCU | ADELANDATIONS NUMBER OFFICE TO A DELANDATION OF A DELANDATION OF A DE |
| End Green, Scample, modified internal OPCALL BINN trae failse failse New 10.5647 0 1 Downtine     Downtine     Downtine                                                                                                    | Deckord, Constructional Internal Of Circle Internal Internal Interna Internal Internal Internal Internal Internal Internal Internal I | Decision (Amplituated Finned Color)     Decision (Benchmithed Finned Color)     Decision (Benchmithed Finned Color)     D |
|                                                                                                    |                                                                                                    |                                                                                                    |
|                                                                                                    |                                                                                                    |                                                                                                    |
|                                                                                                    |                                                                                                    |                                                                                                    |

Managing the List

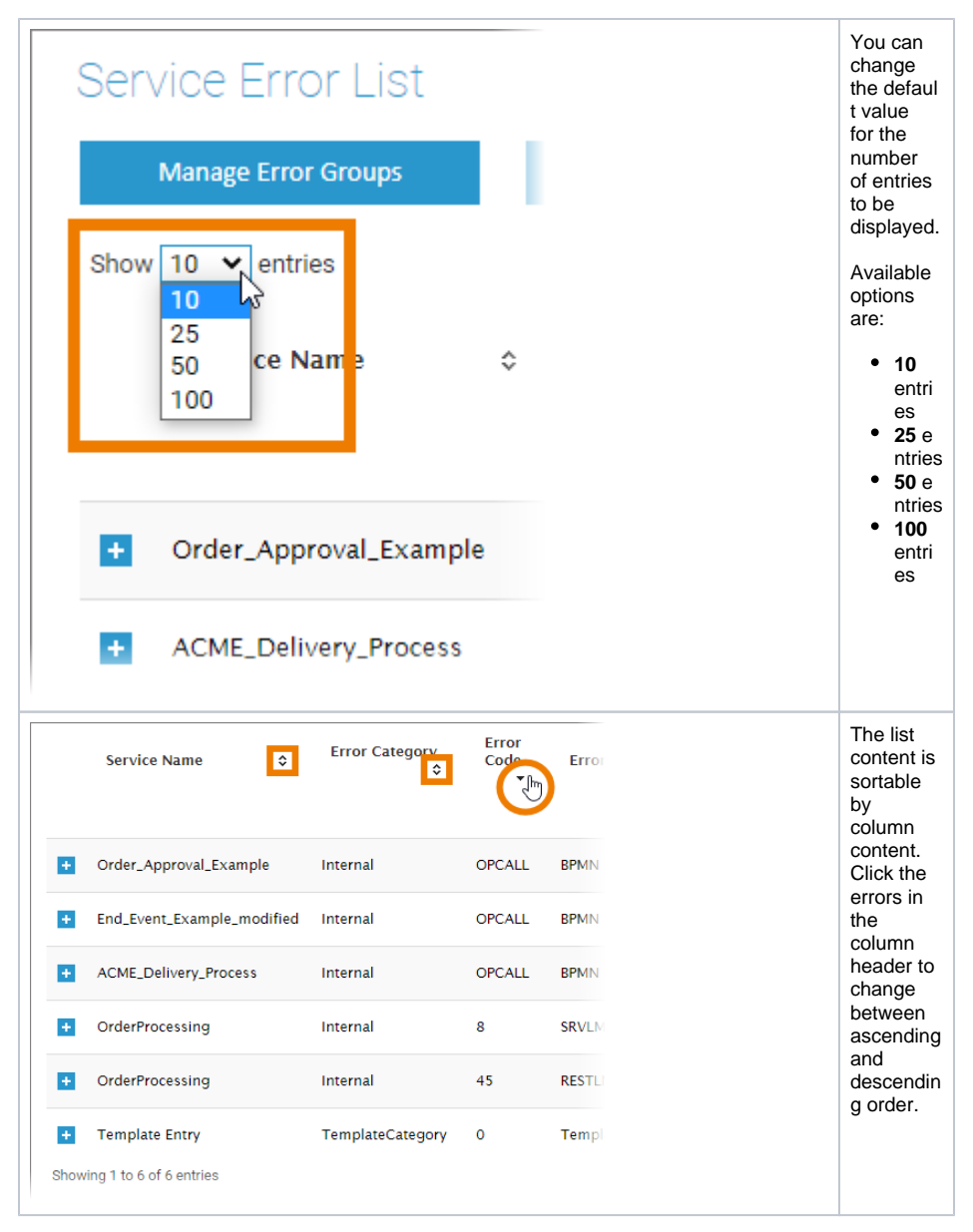